# Préparation d'une classe WIMS

### 1) CRÉER UNE CLASSE

Dans un premier temps, le plus simple est de créer une classe sur un serveur public.

Il faut une adresse électronique valide et accessible sur le moment pour créer une classe. Pour éviter les erreurs de manipulation, ouvrir deux fenêtres ou onglets différents : la fenêtre d'accueil de WIMS et la fenêtre de votre courrier électronique.

| WWW Interactiv                                             | <b>ve Multipurpose 5 🛛 🚺 K</b> Sun Java(tr                                                                    | n) System Messenger Express 🖂                                                                                                    |                                                                                           |
|------------------------------------------------------------|----------------------------------------------------------------------------------------------------|----------------------------------------------------------------------------------------------------|-------------------------------------------------------------------------------------------|
|                                                            | lasses virtuelles                                                                                             | Page d'accueil :<br>Zone enseignants Classes d'exemp                                                                                                    | http://wims.lyceejeanbart.fr/wims                                                         |
| <ul> <li>Zone Elèves</li> <li>Classes d'exemple</li> </ul> | Cla<br>Zor                                                                                                    | sses virtuelles<br>1e Enseignants                                                                                                    |                                                                                           |
| C <sup>t</sup> Créer une classe                            | Il y a beaucoup de classes y<br>mot se trouvant dans son tit<br>Personant<br>desses<br>Person<br>detabasement | WIMS à vins.auto.e-psud.fr<br>Création d'une structure : classe, groupement, établissement<br>Choisissez le type de structure que vous voulez créer.<br>Classe individuelle<br>Portail d'un groupement de classes.<br>Portail d'un <u>établissement</u> . (Réservé aux experts.)<br>Aides.<br>• Une classe individuelle est prévue pour la gestion d'un groupe d'élèves par un<br>enseignant.<br>• Un groupement de classes permet aux enseignants d'échanger ou de partager o<br>matériels pédagogiques, et aux élèves de passer d'une classe à l'autre sans retager<br>mot de passe. | les<br>le                                                                                 |
| Nom de l'établissement                                     |                                                                                                    | (au plus 50 caractères)                                                                                                    |                                                                                           |
| Nom de la classe                                           |                                                                                                    | (au plus 30 caractères)                                                                                                    |                                                                                           |
| Niveau de la classe                                        | BAC+1                                                                                                    |                                                                                                    |                                                                                           |
| Administrateur                                             | Prénom Nom                                                                                                    |                                                                                                    |                                                                                           |
| Adresse électronique                                       |                                                                                                    | (L'opération de création de la classe ne peut aboutir que si vous fo<br>électronique correcte et accessible en ce moment n                                                                                                    | urnissez une adresse<br>nême.)                                                            |
| Mot de passe (de<br>l'enseignant)                          |                                                                                                    | ( entre 4 et 16 caractères, chiffres ou lettres sans accent). Ce n<br>permettra d'accéder à votre classe en tant que responsable. Vous<br>connaître.                                                                                                    | not de passe vous<br>devez être le seul à le<br>attention à bien faire la différence entr |
| Mot de passe (de la<br>classe)                             |                                                                                                    | ( entre 4 et 16 caractères, chiffres ou lettres sans accent). Le mot o<br>sera exigé lors de l'inscription des participants de la classe ; vo<br>diffuser auprès de vos étudiants/élèves.                                                                                                    | te passe de la classe<br>uus pouvez donc le les deux mots de passe !                      |
| Date d'expiration                                          | 15 💙 août 💌 2014 💌                                                                                            | C'est la date à laquelle votre classe sera automatiquement archiviplus accessible.                                                                                                    | ée. Elle ne sera alors                                                                    |
| Limite du nombre de<br>participants de votre<br>classe     | 50                                                                                                    | (< 300.)                                                                                                    | d'expiration                                                                              |
| Accès sécurisé (de<br>l'enseignant)                        | ne pas oublier de mettre all ici                                                                              | oms des postes à partir desquels vous effectuerez les opérations<br>asse. Si vous ne mettez rien, un email vous sera envoyé à chaqu<br>(conseillé). Mettre le mot all désactivera cette mesure                                                                                                    | s sensibles dans votre<br>le opération sensible<br>de sécurité.                           |
| Adresse d'authentification<br>CAS ( Facultatif)            |                                                                                                    | Ne remplissez ce champ que si vous désirez utiliser l'authentific:<br>CAS (fourni par votre ENT par exemple).                                                                                                    | ation externe du type                                                                     |

Les mots de passe sont à confirmer dans l'écran suivant. Après confirmation des mots de passe, un code est envoyé à l'adresse électronique indiquée pour l'inscription :

Attention, **ne pas fermer cette fenêtre** avant d'être allé chercher le code dans votre boîte mail, sinon, vous seriez obligé de tout recommencer...

| Maintenant vous avez hospin d'un code nour terminer l'enération de création de votre                                                                                                    | Création d'une structure : classe, groupement, établissement                                                                                                    |
|----------------------------------------------------------------------------------------------------|----------------------------------------------------------------------------------------------------|
| Maintenant vous avez beson d'un code pour terminer roperation de creation de voue                                                                                                    | Bonjour, Chantal Causse!                                                                                                    |
| classe sous winds surie site winds.auto.u-psud.ir.                                                                                                    | Votre classe Stage de PAF Lyon 2009-2010 est maintenant en place. Félicitations et amusez-vous bien !                                                                                                    |
| On and a signed difference of the second distance of the fermion of the second second se | Le nombre de participants est limité à 30 participants (y compris vous) au niveau Licence 1.                                                                                                    |
| Ce code vient d'etre envoye à votre adresse electronique ccausse@ac-lyon.fr". Veuillez                                                                                                    | Divers liens sur votre classe :                                                                                                    |
| consulter votre boîte à lettre électronique (attendez quelques instants si nécessaire) et<br>lire le message qui vous a été envoyé. Relevez le code écrit dans le message et                                                                                                    | <ul> <li>Le lien <u>http://wins.auto.u-poud_fr/wins.com?ingue-fr@module=adm/classiclasses&amp;type=authsupervisor&amp;class=9233097 vous<br/>conduit à la page de maintenance de la classe (préparation de feailles de travail, late des participants et de leurs propressions,<br/>etc.).</u></li> </ul>                                                                 |
| copiez-le ci-dessous.                                                                                                    | <ul> <li>Le fen http://wina.auto.opsul fi winas/wina.cg/Tang-fi&amp;module=admiclass/reputer&amp;class=9231097&amp;subclass=ves permet à<br/>vos dèves de s'invirie dans une classe (ou vous permet de les inocirie) (IIs aurent besoin du mot de passe de la classe pour<br/>s'invirie).</li> </ul>                                                                      |
| Code de votre classe :                                                                                                    | <ul> <li>Ensuite, le lien <u>http://wims.auto.or.puod.fr/wims/wims.cpi?ling=fr&amp;module=udmi/classiclasses&amp;type=authparticipant&amp;</u><br/><u>classic/21397</u>; conduit lies étudiants qui se sont inactite à la page d'accueil de la classe. Les feuilles de travail que vous préparerez<br/>leur seront accessibles à pair le cette page d'accueil.</li> </ul> |
| Continuer                                                                                                    | Important. Vous pouvez sauver ces liens dans votre navigateur pour pouvoir avoir un accès direct à votre classe.                                                                                                    |
|                                                                                                    |                                                                                                    |

Il est pratique d'envoyer aux élèves par mail le lien vers la page d'identification de leur classe, pour qu'ils puissent utiliser WIMS depuis chez eux. On peut aussi récupérer ces liens plus tard.

### 2) IMPORTER DES FEUILLES D'EXERCICES

Le moteur de recherche permet de trouver des feuilles d'exercices toutes faites. Il y a en particulier toutes les feuilles d'exercices des classes ouvertes. Les classes ouvertes donnent <u>un</u> exemple de sélection d'exercices pour un niveau de classe. Cette sélection est faite à un moment donné, par un collègue donné. Elle ne se veut ni exhaustive, ni objective. Elle peut donner des idées, mais il serait dommage de se limiter à cette sélection.

Pour mettre dans sa classe une feuille d'exercices trouvée par le moteur de recherche, il suffit de cliquer sur *Importer dans la classe* à partir de la page d'entrée de la feuille d'exercices. Il reste ensuite à les mettre à son goût en supprimant, ajoutant, réordonnant les exercices.

### 3) Préparer des feuilles d'exercices

Une feuille d'exercices est un ensemble de liens comportant à la fois l'adresse de l'exercice et la configuration voulue pour cet exercice (toutes les options disponibles dans la page d'accueil du module, nombre de points demandés, chronométrage, etc.). Ci contre un extrait du code source d'une feuille de travail.

| :classes/fr                |
|----------------------------|
| exo=ecartvar&qnum=2&qcmlev |
| 10                         |
| 1                          |
| Moyenne et écart type      |
| :H5/stat/oefstatlycee.fr   |
| exo=ecartvarcla&qnum=2&qcm |
| 10                         |
| 1                          |
| Moyenne et écart type      |
|                            |

Un exercice d'une feuille de travail peut être soit un exercice public de WIMS (deuxième exercice dans le code source précédent), soit un exercice de la classe (créé ou modifié par l'enseignant ; premier exercice dans le code source précédent).

Il y a deux possibilités pour mettre des feuilles de travail dans sa classe : soit les préparer soi-même (c'est ce qui est expliqué dans ce paragraphe), soit partir d'une feuille déjà préparée par quelqu'un d'autre (voir paragraphes 2 et 4) et la modifier.

Pour préparer une feuille de travail, il faut, dans l'ordre ....

- \* créer la feuille de travail (lui donner un titre) ou la récupérer
- \* trouver (ou fabriquer) un exercice
- \* lancer l'exercice avec la configuration voulue
- \* le mettre dans la feuille (lien «Insérer dans une feuille de travail»)
- \* faire de même pour les autres exercices
- \* vérifier tous les paramètres
- \* activer la feuille de travail.

Pour ajouter des exercices publiés, on utilise le moteur de recherche. On peut chercher un mot-clé (fraction), un niveau (quatrième), un auteur, etc. et ensuite <u>bien tester l'exercice (à la fois avec des réponses justes</u> <u>que des réponses fausses</u>) pour voir s'il convient pour ce qu'on veut en faire. Cliquer sur Vider pour revenir à la page d'accueil du serveur.

Le lien pour insérer l'exercice dans la feuille de travail n'apparaît que quand on est en train de faire l'exercice avec un certain paramétrage, puisque ce paramétrage fait partie du code source de la feuille de travail.

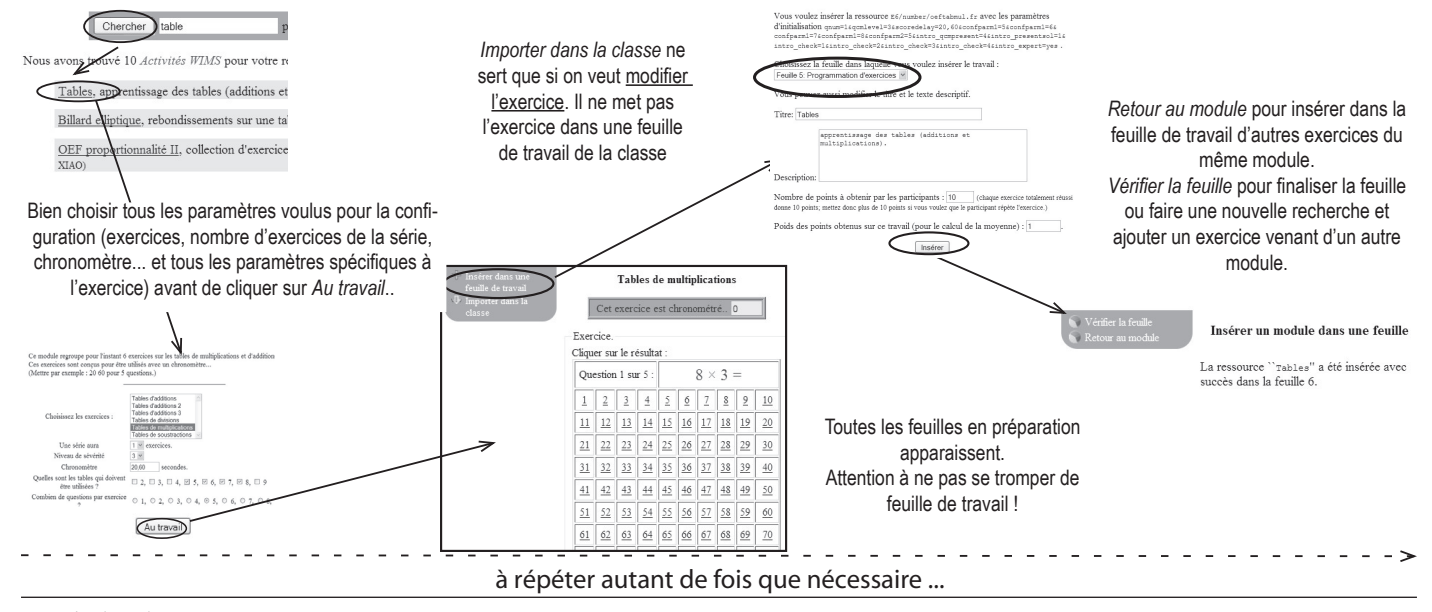

| 6                                                                                                    |                                                                                                    | Préparation de la feuille 7                                                                                    |                                                                                                    |                                                                                                    |                                                                                                    |                                                                                                    |                                                                           |                                                                                                    |  |  |  |
|----------------------------------------------------------------------------------------------------|----------------------------------------------------------------------------------------------------|----------------------------------------------------------------------------------------------------|----------------------------------------------------------------------------------------------------|----------------------------------------------------------------------------------------------------|----------------------------------------------------------------------------------------------------|----------------------------------------------------------------------------------------------------|---------------------------------------------------------------------------|----------------------------------------------------------------------------------------------------|--|--|--|
| Exercices de la classe     Modtool     Terch     Sourcelle feuille     Terch     Nouvelle feuille     Terch     Nouvel examen     Nouvel exercice     Nouveau document     Nouveau document     Nouveau document | miké á 80 caractéren) :<br>replication<br>.4000 caractéres; les tags et<br>in sont admis) :<br>repiration :<br>présentation <u>Alda</u> | In priparation                                                                                                 | Cantenu de<br>Cente fraille<br>Peur space<br>et de de sousau<br>texencise pro<br>• Passe<br>• Chere<br>• Chere<br>• Chere<br>• Chere | In featille :<br>in a pass encours de contremu.<br>in un travail (nenreice, oural, etc)<br>: ejéda élas défaults. Pouce<br>: er par le nouraur de rechercher:<br>:<br>:<br>:<br>:<br>:<br>:<br>:<br>:<br>:<br>:<br>:<br>:<br>: | ) à la fruite, vous deves d'abord choi<br>na proposis etlaness l'entreis. Ensi<br>avient voire moval, vou ave une des<br>Actorés WHS<br>listes de la classa<br>et de la classa<br>et de la class | tisif fobjet consepondant (voir<br>ane, utiliser is lien ser le boed de<br>possibilité suiverent<br>a <u>s</u><br>seignement finaçais et esercices |                                                                           |                                                                                                    |  |  |  |
|                                                                                                    | Informations gén                                                                                                    | érales :                                                                                                    | Pré                                                                                                    | paration de la f                                                                                                    | euille 6                                                                                                    | S                                                                                                    | Tant qu'un<br>uivantes no<br>Activer un                                   | ne feuille n'est pas activée, elle peut être effacée. Les feuilles<br>on actives sont alors renumérotées.<br>e feuille la rend visible aux élèves, mais interdit les modifica-                                                  |  |  |  |
|                                                                                                    | Titre (limité à 80 caractères) :<br>Statut :                                                                                            |                                                                                                    |                                                                                                    | Exercices supplémentaires<br>En préparation <u>Activer</u> <u>Effacer</u>                                                                                                    |                                                                                                    |                                                                                                    | tions sur cette feuille.                                                  |                                                                                                    |  |  |  |
|                                                                                                    |                                                                                                    |                                                                                                    |                                                                                                    |                                                                                                    |                                                                                                    |                                                                                                    | Désactiver une feuille n'est pas toujours possible, et fait perdre toutes |                                                                                                    |  |  |  |
|                                                                                                    | Texte d'explication<br>(limité à 4000 cara                                                                                              | ctères; les tags et liens html sont adn                                                                        | nis) :                                                                                                    |                                                                                                    |                                                                                                    | le<br>p                                                                                                    | es notes ob<br>Quand la f<br>euvent trav                                  | otenues par les élèves sur cette feuille<br>feuille est active, on peut la périmer (les élèves la voient,<br>vailler dessus, mais leurs notes ne sont pas enregistrées) et la                                                   |  |  |  |
|                                                                                                    | Date d'expiration :                                                                                                    |                                                                                                    |                                                                                                    | 10 🖌 novembre                                                                                                    | ✓ 2010 ✓                                                                                                    | C                                                                                                    | acher (les e                                                              | eleves ne la volent plus).                                                                                                    |  |  |  |
| Les feuilles sont numé-<br>rotées dans l'ordre où<br>elles ont été créées. Les                                                                                                    | Page de présentati                                                                                                    | on <u>Aide</u>                                                                                                 |                                                                                                    | Enregistrer                                                                                                    |                                                                                                    |                                                                                                    |                                                                           | Modifier sert à modifier le titre, la description, les points                                                                                                    |  |  |  |
|                                                                                                    | No Titre                                                                                                    | Description                                                                                                    | Point                                                                                                    | ts Poids                                                                                                    | Dépendances                                                                                                    |                                                                                                    | Action                                                                    | requis, le poids de l'exercice dans la note de la feuille,                                                                                                    |  |  |  |
| numeros ne peuvent pas                                                                                                    | 1 <u>Tables</u>                                                                                                    | Multiplications seules                                                                                         | 10                                                                                                    | 1                                                                                                    |                                                                                                    | Modifier Effac                                                                                                    | <u>er</u>                                                                 | le «besoin d'aide» mais aussi les réglages internes au                                                                                                    |  |  |  |
| être changés.                                                                                                    | 2 <u>Tables</u>                                                                                                    | Multiplications et divisions                                                                                   | 10                                                                                                    | 1                                                                                                    |                                                                                                    | Modifier Effac                                                                                                    | er <u>Remonter</u>                                                        | déroulement de l'exercice (si la ligne Paramètres de la                                                                                                    |  |  |  |
| Pour les présenter dans un<br>autre ordre dans la page<br>d'accueil des élèves, voir le<br>paragraphe «Séquences»                                                                                                | Pour ajouter un tra<br>et lancez l'exercice<br>• Passer par le                                                                          | vail (exercice, outil, etc.) à la feuille,<br>Ensuite, utilisez le lien sur le bord de<br>moteur de recherche: | vous devez d'abo<br>e l'exercice pour<br>hercher                                                                                     | ord choisir l'objet (<br>l'ajouter à la feuil<br>A                                                                                                    | correspondant (voir ci-<br>le. Pour choisir votre t<br>ctivités WIMS                                                                                                    | dessous) ; réglez les<br>travail, vous avez un<br>v                                                                                                | diffèrents paramèt<br>e des possibilités su                               | tres pr. Série apparaît). Pour cela, il faut cliquer sur Modifier,<br>changer les paramètres dans la nouvelle fenêtre et suivre<br>les consignes.<br>L'ordre des exerices dans la feuille se modifie par le<br>bouton Remonter. |  |  |  |

### 4) ECHANGER DES RESSOURCES AVEC DES COLLÈGUES

Pour échanger des ressources (feuilles de travail par exemple) avec une autre classe WIMS hébergée par le même serveur, il faut que les deux classes se déclarent «voisines».

Pour cela, à partir de la page d'accueil de la classe, aller dans «Config/maintenance» puis «Classes voisines».

Rechercher, à l'aide d'un mot (nom de l'établissement ou du collègue par exemple) la classe voulue.

Cliquer sur le nom de cette classe et la déclarer «voisine pour enseignant». Il est recommandé de lire les aides concernant les relations de voisinage entre classes.

Quand l'enseignant de l'autre classe a fait la même chose, il est possible d'«importer des ressources» d'une classe à l'autre.

|                                       |                                                                  |                                                       |                                                      |                                                      |                                               | Relati                      | on de vo                         | oisinage. [ <u>Aide</u> ]             |                            |
|---------------------------------------|------------------------------------------------------------------|-------------------------------------------------------|------------------------------------------------------|------------------------------------------------------|-----------------------------------------------|-----------------------------|----------------------------------|---------------------------------------|----------------------------|
|                                       | 0                                                                | Nessage du jour                                       | Config/Maintenance                                   |                                                      |                                               | La cla<br>la vôtr           | sse XX<br>e comme                | VXXXXXX n'a pa<br>voisine.            | s déclaré                  |
|                                       | Gestion participants et<br><sup>31</sup> Page d'accueil des part | notes Cahier de texte<br>icipants Forum de discussion | Gestion de sécurité     Préférences personnelles     |                                                      |                                               | Accep<br>comm               | tez-vous<br>votre vo<br>nseignan | la classe XXXXX<br>jisine ?<br>t ∞ St |                            |
|                                       |                                                                  | Deletion de societanes ( Alfol                        |                                                      |                                                      |                                               | Ressources d'ens            | eignement                        |                                       |                            |
|                                       | Déclaration                                                      | La classe. XXXXXXX vous accepte com                   | nme voisine, pour enseignant.                        | Ty                                                   | e Titre                                       | Nom                         | Contenu                          | Même titre dans<br>votre classe       | Importer dans la<br>classe |
| Nom de classe                         | voisinage <u>Aide</u>                                            |                                                       |                                                      | exer                                                 | ice Dérivée d'un quotient                     | Drivedunquotie              | 1                                | Oui mais différent                    | Remplacer                  |
|                                       | par vous par l'autre                                             | Accepte2-vous la classe                               | exer                                                 | ice Evénements indépendants                          | Evnementsindpe                                | 1                           | Aucun                            | Ajouter                               |                            |
| XXXXXXXXXXXX                          | enseignant enseignant                                            |                                                       | feuille<br>trav                                      | e de Premier et second degré<br>ail études de signes | 1                                             | 10                          | Aucun                            | <u>Ajouter</u>                        |                            |
|                                       |                                                                  |                                                       | feuill<br>trav                                       | e de divers<br>ail                                   | 10                                            | 21                          | Oui mais différent               | en préparation                        |                            |
|                                       |                                                                  |                                                       | ces dans la class XXXXXXXXXXX elle vous autorise à p | artager. Si le                                       | titre est le même ave                         | c un cont                   | enu c                            | lifférent, la re                      | essource                   |
|                                       |                                                                  | Choisisse es ressource, de vous autori                | risez la cla: XXXXXXXXXXX partager (sélectionnez p   | <sup>nuis</sup> impo                                 | tée <u>remplace</u> celle c                   | e la class                  | e.                               |                                       |                            |
| Λ                                     | la nas choisi                                                    | r la Partana da ras                                   | sources saufsion a                                   | Les f                                                | euilles de travail en p                       | réparatio                   | n ne :                           | sont pas imp                          | ortables.                  |
| · · · · · · · · · · · · · · · · · · · |                                                                  | i le l'altage de les                                  |                                                      | Siun                                                 | e feuille de travail ut                       | lise des e                  | xerci                            | ces de la clas                        | sse il faut                |
|                                       | lu la docume                                                     | ntation et qu'on a l                                  | bien compris en quoi                                 | égale                                                | ment importer ceux-                           | ci.                         |                                  |                                       | 500, 11 1441               |
|                                       |                                                                  | cela consiste                                         | te !                                                 | Quar                                                 | d on importe une fer<br>antes : on n'a donc p | iille de tra<br>as à la cre | vail, é<br>éer d'                | elle s'ajoute a<br>avance.            | aux feuilles               |

#### 5) COMPRENDRE ET UTILISER LE CODE SOURCE D'UNE FEUILLE

On peut également échanger des feuilles de travail simplement en communiquant le code source de la feuille.

Ce code source peut ensuite être inséré dans une feuille existante. Ceci ajoute les exercices correspondant au code source à la fin de la feuille.

C'est aussi ainsi qu'on peut fusionner plusieurs feuilles en une seule, ou scinder une feuille en deux.

Par défaut, la page d'accueil des participants contient les documents en haut, puis les feuilles de travail (dans l'ordre où elles ont été créées), puis les examens. On peut les réorganiser par «séquences».

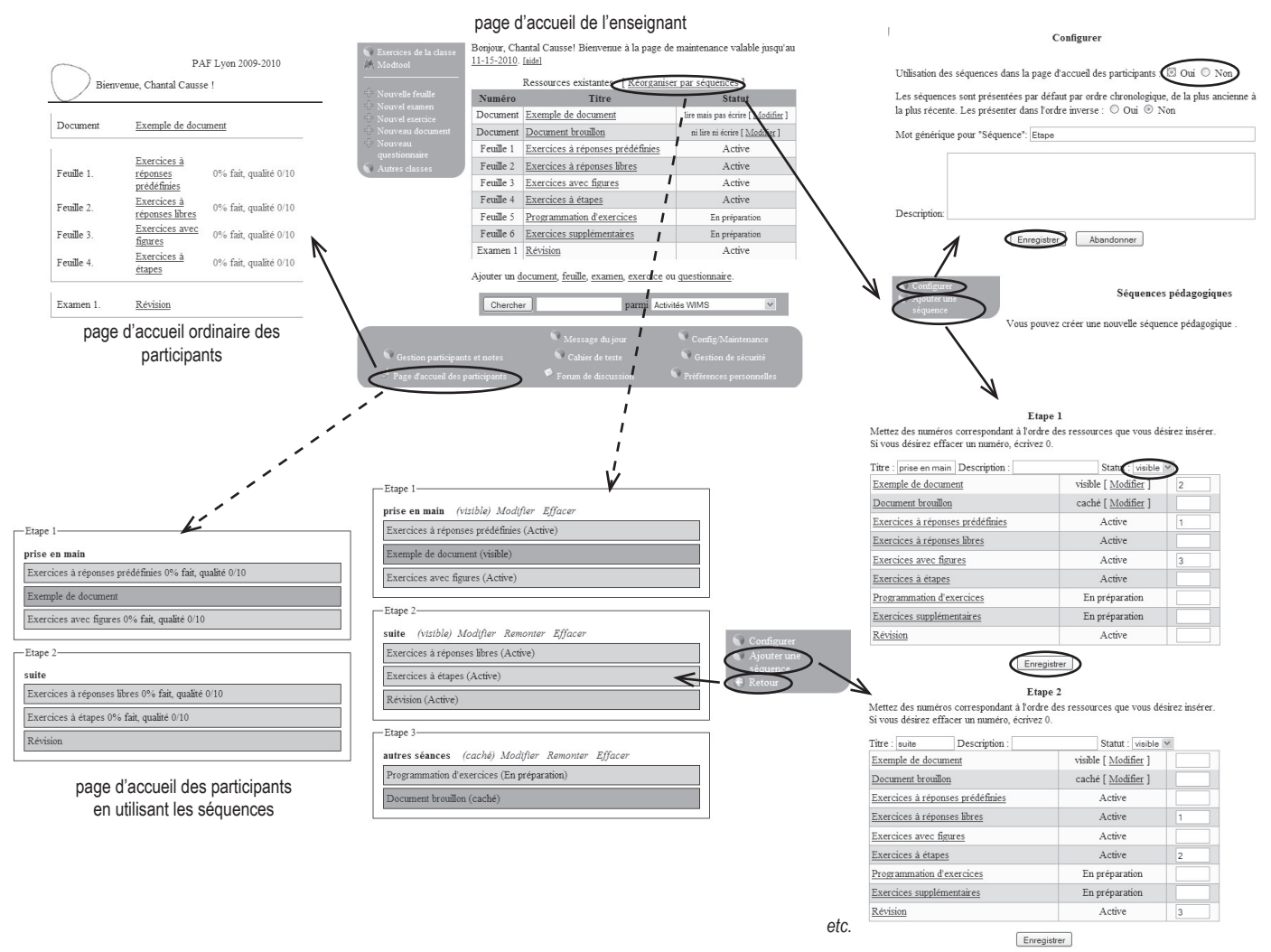

On peut ainsi réorganiser les ressources par ordre chronologique de travail des élèves, en intercalant feuilles de travail, documents et examens dans l'ordre où on veut qu'ils les utilisent (et non dans l'ordre où on a créé les feuilles). On peut aussi faire réapparaître une deuxième fois la même feuille si on veut qu'elle soit reprise.

Par contre, comme le type de ressource n'est plus écrit, il faudra éventuellement l'indiquer dans le titre (en particulier pour les examens).

#### 5) COMPLÉMENTS : VOIR LES NOTES DE SES ÉLÈVES

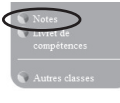

Le lien «Notes» de la page d'accueil permet de consulter les notes de la classe.

La même page contient tous les liens permettant de gérer les comptes des élèves, d'avoir le détail du travail d'un élève et d'obtenir toutes sortes de statistiques.

| Notes calculées sur un maximum de 10                                                                                                    |         |           |           |           |           |  |  |
|----------------------------------------------------------------------------------------------------|---------|-----------|-----------|-----------|-----------|--|--|
| Nom, Prénom                                                                                                    | Moyenne | Feuille 1 | Feuille 2 | Feuille 3 | Feuille 4 |  |  |
| test, eleve                                                                                                    | 1.68    | 2.9       | 1.85      | 1.99      | 0         |  |  |
| test2, eleve                                                                                                    | 1.2     | 2.9       | 0.52      | 1.4       | 0         |  |  |
| Moyenne de la classe                                                                                                    | 1.44    | 2.9       | 1.19      | 1.7       | 0         |  |  |
| Moyenne des notes positives                                                                                                    | 1.44    | 2.9       | 1.19      | 1.7       | 0         |  |  |
| Cliquez sur un nom pour voir le détail de son travail                                                                                                    |         |           |           |           |           |  |  |
| Sélectionnez les feuilles pour<br>montrer les résultats par feuille : 3. Exercices à réponses libres<br>Exercices à véponses libres<br>5. Exercices à véponses libres<br>6. Exercices à deapes |         |           |           |           |           |  |  |

#### 6) COMPLÉMENTS : SAUVEGARDE ET RESTAURATION DE LA CLASSE

Il est recommandé de faire régulièrement des sauvegardes de sa classe. C'est rappelé quand on clique sur «Config/maintenance».

Cela peut être utile en cas de panne du serveur (rare...). Mais c'est surtout utile en fin d'année pour pouvoir récupérer son travail de sélection de ressources l'année suivante.

La sauvegarde de la classe génère un fichier compressé (format zip par exemple) qui contient l'ensemble des données de la classe.

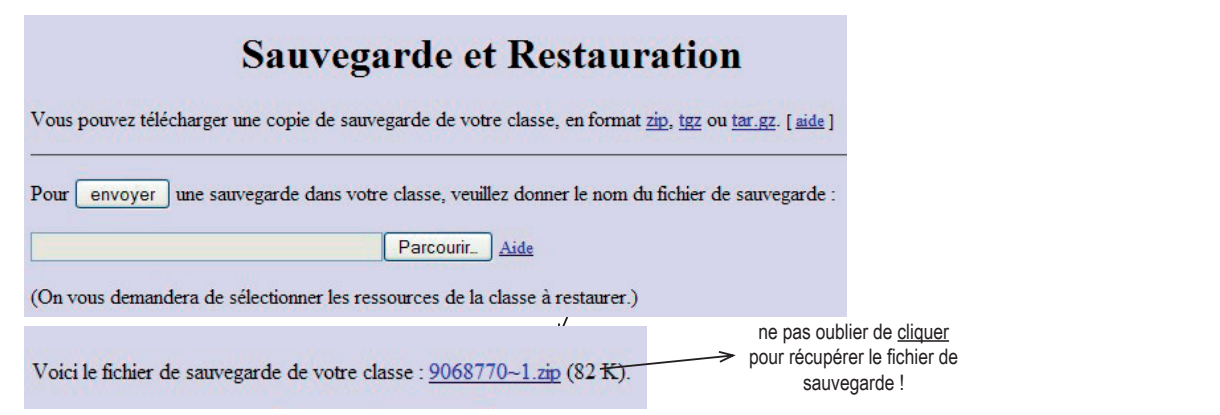

A la restauration, il est demandé quelles données restaurer (exercices de la classe, feuilles de travail, comptes de participants, etc.)

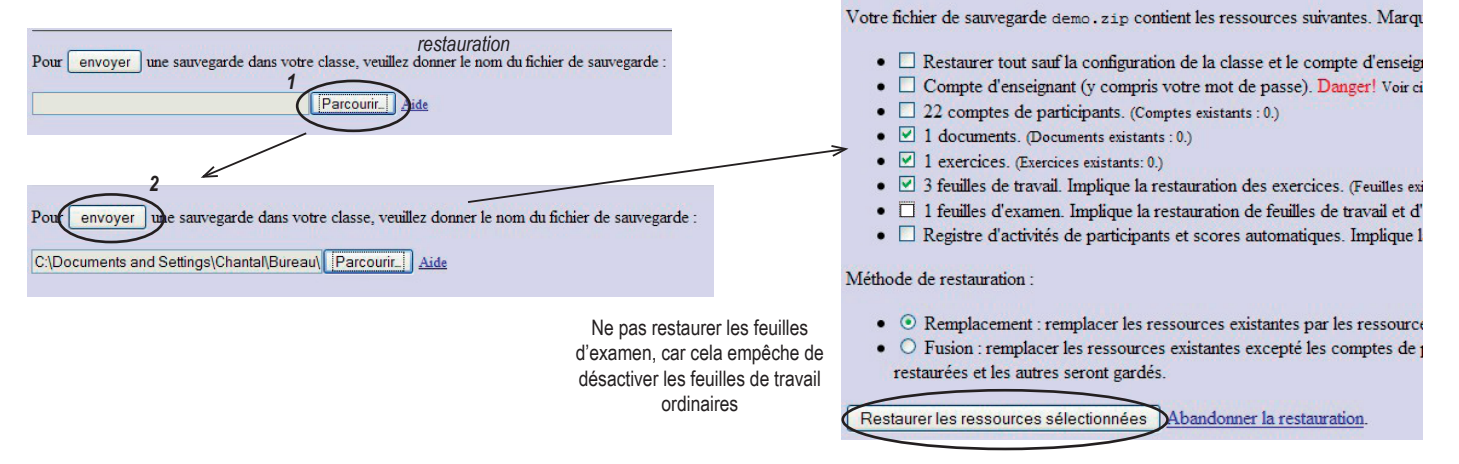

### 7) COMPLÉMENTS : PERSONNALISER L'APPARENCE DE LA CLASSE

L'apparence d'une classe dépend d'une part du thème choisi (standard, pommier, etc.) et d'autre part d'un certain nombre de paramètres comme la couleur de fond des pages et la couleur de fond des menus.

Aller pour cela dans Config/maintenance puis Apparence.

Pour avoir les codes hexadécimaux des couleurs, vous pouvez utiliser un petit utilitaire très pratique «La boîte à couleurs» téléchargeable gratuitement à l'adresse :

#### http://pourpre.com/colorbox/index.php

Il donne les codes des couleurs de plusieurs nuanciers, et comporte une pipette pour «prendre» les couleurs de n'importe quelle image affichée à l'écran.

Dans les prochaines versions de WIMS, une palette de couleurs sera directement accessible.

|                                                                       | Configuration de l'apparence de la classe.                                            |
|-----------------------------------------------------------------------|---------------------------------------------------------------------------------------|
| Logo de la classe Aide                                                |                                                                                       |
| Position du logo Aide                                                 | en haut à gauche 🛩 des pages d'accueil.                                               |
| Page d'accueil des participants                                       |                                                                                       |
| Couleur de fond des pages <u>Aide</u>                                 | #FFFFFF                                                                               |
| Couleur de fond des menus Aide                                        |                                                                                       |
| Dégradé de couleurs des scores<br>(de 0 à 10)                         | white red red orange orange orange yellow<br>yellow green green                       |
| Image de fond des pages Aide                                          |                                                                                       |
| Thème de style de la classe Aide                                      | standard V                                                                            |
| Icones de la classe <u>Aide</u>                                       | standard 🗸                                                                            |
| Feuille de style (css) des pages<br><u>Aide</u>                       | -theme- 💌                                                                             |
| Contenu de la feuille de style de                                     | transférer un fichier css Parcourir<br>ou copier ici la feuille de style de la classe |
| la classe<br>(lorsque Feuille de style est<br>sur class): <u>Aide</u> |                                                                                       |
|                                                                       | Enregistrer Abandonner                                                                |

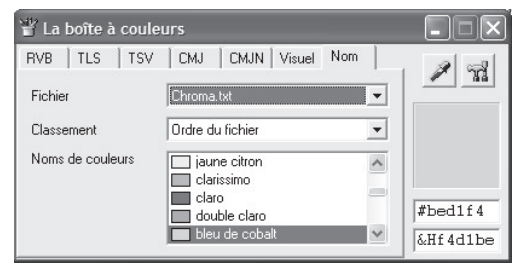

Préparation d'une classe WIMS chantal.causse@noos.fr

## **C**RÉATION ET PRÉPARATION D'UNE CLASSE

| Pratique (côté enseignant)                                                                                                    | Consignes ou remarques particulières                                                                                                    | Observation                                                                                                    |
|----------------------------------------------------------------------------------------------------|----------------------------------------------------------------------------------------------------|----------------------------------------------------------------------------------------------------|
| ouverture de la boîte mail et de la page<br>d'accueil de wims dans deux fenêtres ou<br>onglets différents                                   |                                                                                                    |                                                                                                    |
| Création d'une classe                                                                                                    | consignes sur document papier, page 1                                                                                                    |                                                                                                    |
| Aller dans la page de maintenance de<br>la classe pour voir les différents autres<br>paramètres                                             | passer Enregistrement d'exercices à 5<br>choisir l'option pour le Titre des exercices OEF pour les élèves                                                                  |                                                                                                    |
| Choix d'un thème pour une feuille<br>d'exercices                                                                                            |                                                                                                    | le moteur de recherches de WIMS et<br>ses possibilités (différents types de<br>ressources, autocomplétion, recherche<br>sur u ou tous les groupes de mots) |
| Recherche de ressources sur le thème choisi                                                                                                 | essayer plusieurs mots-clés, repérer au moins une feuille de<br>travail, un exercice et si possible un document                                                            |                                                                                                    |
| Importation d'une feuille d'exercices                                                                                                    | importer dans la classe la feuille trouvée                                                                                                    | démonstration                                                                                                    |
| Suppression d'exercices de la feuille                                                                                                    | il y en aura forcément qui ne vous plairont pas                                                                                                    |                                                                                                    |
| Modification des caractéristiques sim-<br>ples d'un exercice                                                                                | La feuille doit être <b>En préparation</b><br>Titre, description, nombre de points demandés                                                                                | démonstration (bouton <b>Modifier</b> sur la ligne de l'exercice, puis Enregistrer)                                                                        |
| Modification des paramètres de la série<br>(modules d'exercices OEF)                                                                        | par exemple changer le nombre d'exercices d'une série<br>bien valider le changement par <b>Enregistrer les modifications</b><br>sur la série d'exercices x de la feuille x | démonstration (second bouton <b>Modifier</b><br>au bout de la ligne Paramètres de la<br>série)                                                             |
| Ajout d'exercices dans la feuille                                                                                                    | choisir un exercice à partir du moteur de recherche (cf. page 2);<br>quand l'exercice est en fonctionnement, lien Insérer dans une<br>feuille de travail                   | démonstration                                                                                                    |
| Paramètres avancés                                                                                                    | Série de n exercices parmi n, avec ou sans ordre imposé (dans<br>les paramètres avancés)                                                                                   | démonstration (sélectionner avec la<br>touche <b>Ctrl</b> n exercices d'un même<br>module et lancer une série de n<br>exercices)                           |
| Ajout de «besoin d'aide» pour certains<br>exercices (exercice ou page de docu-<br>ment existant)                                            | quand l'exercice est en fonctionnement, lien Insérer comme aide<br>dans une feuille                                                                                        | démonstration                                                                                                    |
| Ordonner les exercices de la feuille                                                                                                    | Bouton Remonter                                                                                                    |                                                                                                    |
| Valider la feuille                                                                                                    | pour qu'elle soit accessible aux élèves (et aux collègues pour<br>échanger)                                                                                                |                                                                                                    |
| Rendre voisine de sa classe la (les)<br>classe(s) avec lesquelles on veut pou-<br>voir faire des échanges                                   | cf. page 3<br><b>ATTENTION</b> : ne pas cocher autoriser à <del>PARTAGER</del><br>La relation de voisinage doit être faite dans les deux sens                              | démonstration                                                                                                    |
| Importer une ou plusieurs feuilles à<br>partir des classes voisines                                                                         |                                                                                                    |                                                                                                    |
| Refaire une nouvelle feuille à partir des<br>codes source de deux moitiés de feuille<br>par exemple, et supprimer les feuilles<br>d'origine |                                                                                                    | démonstration                                                                                                    |
| activer les feuilles et faire une feuille<br>«examen»                                                                                       |                                                                                                    | démonstration                                                                                                    |
| éventuellement insérer un document<br>public                                                                                                |                                                                                                    |                                                                                                    |
| créer une séquence pour faire afficher<br>les ressources dans l'ordre voulu                                                                 | cf. page 4                                                                                                    | démonstration<br>vérification avec la vue des élèves ou<br>en créant un élève et en se connectant<br>à son nom.                                            |